#### <u>Algemeen</u>

- In de bungalow is TV aanwezig met een zwarte afstandsbediening
- Het is een zogenaamde Google TV, wat inhoudt dat de TV bereikbaar is voor het streamen van programma's of series vanuit bijvoorbeeld een telefoon of tablet. Zie het kopje 'Streamen'
- Daarnaast zijn meerdere applicaties op de TV geïnstalleerd zoals Netflix of Spotify. Wanneer een applicatie als deze wordt geselecteerd, dan kan met een eigen account ingelogd worden. Vergeet niet uit te loggen aan het einde van de vakantie. Op de afstandsbediening zijn een aantal knoppen al aanwezig, maar ook dan moet met een eigen account worden ingelogd
- Op de TV is een standaard TV pakket van KPN geïnstalleerd (grote Nederlandse provider). Deze zenders kunnen via de applicatie genaamd KPN iTV worden afgespeeld (zie kopje 'Reguliere TV zenders bekijken). Op deze applicatie hoeft niet te worden ingelogd of uitgelogd. Deze staat standaard aan

# Reguliere TV zenders bekijken

- Wanneer de TV wordt aangezet (knop 1) kan deze of op het hoofdscherm openen (overzicht met verschillende applicaties) of op de applicatie van KPN iTV
- Wanneer de TV opent op het hoofdscherm kan met behulp van de navigatietoetsen (knop 2) de applicatie KPN iTV worden geselecteerd. Wanneer de KPN iTV applicatie is gevonden, kan deze worden geopend met de 'ok' knop in het midden van de navigatietoetsen
- Je komt dan in een menu waarin de verschillende zenders met behulp van de navigatietoets geselecteerd kunnen worden. De zender naar keuze kan worden geactiveerd met de 'ok' knop
- Wanneer de TV wordt aangezet de KPN iTV applicatie wordt direct opgestart, dan kan direct een zender worden geselecteerd met behulp van de navigatietoets
- Standaardinstelling van de TV en de KPN applicatie is Nederlands. Het veranderen van de taal is niet gemakkelijk en wordt niet geadviseerd
- Bij het opstarten van de KPN iTV applicatie kunnen zenders ook worden geselecteerd door in de KPN applicatie naar het bovenste menu te gaan ('Nu op TV', naast 'Start')
- Wanneer een zender is geselecteerd en men wil een andere zender bekijken dan kan dat via de 'terug' button (knop 3 met een pijltje naar links)

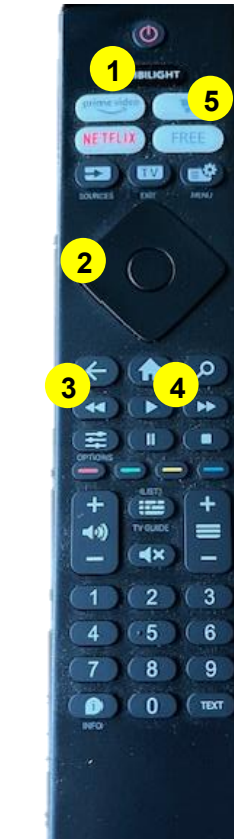

## TV

• Wanneer onverhoopt op een ander knopje wordt gedrukt en de TV springt naar een andere applicatie, kan men via de home button (knop 4 met het huisje) weer naar de hoofdpagina en kan de KPN iTV applicatie weer worden geactiveerd

### <u>Streamen</u>

- Uiteraard kan ook via uw eigen TV applicatie op een telefoon of tablet worden gestreamed of gecast naar de TV. De naam van de TV 'Bijenkorfweg Texel' verschijnt vanzelf in beeld van de telefoon of tablet wanneer de streaming button op telefoon of tablet wordt geactiveerd.
- Om te kunnen streamen moet de telefoon of tablet wel zijn aangesloten op de wifi van de bungalow. De code van de wifi is te vinden in de portal of de map met informatie welke in het huisje aanwezig is

# <u>Ambilight</u>

- Op de TV is ook ambilight aanwezig
- Deze is standaard geactiveerd, maar kan met behulp van de knop 'Ambilight' (knop 5) worden gedeactiveerd.
- Wanneer de ambilight is uitgezet, kan deze weer worden aangezet met behulp van dezelfde knop